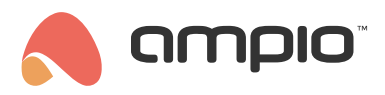

# Poradnik konfiguracji modułów M-INOC oraz M-OC

Numer dokumentu: PO-094 Wersja: 3.0 Data publikacji: 9 października 2024

## Wstęp

Moduły M-OC oraz M-INOC są wyposażone w wyjścia typu open-collector, które pozwalają na płynne sterowanie rezystancyjnymi obciążeniami zasilanymi napięciem do 40V DC. Moduły typu M-INOC dodatkowo wyposażone są w wejścia zwieralne do masy.

Moduł M-INOC-8s jest składnikiem systemu Ampio i może służyć do:

- załączania oświetlenia,
- · płynnej regulacji oświetlenia,
- · podawania impulsu masy w celu wysterowania innych urządzeń.

Osiem wyjść urządzenia pozwala na niezależne sterowanie ośmioma odbiornikami. Wyjścia OUT1...OUT8 podają impuls masy i są wyposażone w sterowanie PWM (wypełnienie impulsu) dzięki któremu mamy możliwość np. sterowania jasnością diod LED.

Poniższy poradnik ma na celu wyjaśnienie konfiguracji takich modułów w systemie Ampio na przykładzie modułu M-INOC-8s.

# Konfiguracja w Ampio Designer

#### Parametry urządzenia

W celu zmiany parametrów urządzenia należy wejść w jego ustawienia (ikona zębatki) i wybrać z lewej strony zakładkę *Pa-rametry*. W podzakładce *Wartości krzywych* dostępna jest możliwość ustawienia sterowania dla każdego kanału osobno.

| Wartości krzywych |             |           |             |           |
|-------------------|-------------|-----------|-------------|-----------|
|                   | 1<br>Opis   | min: max: | 2<br>Opis   | min: max: |
|                   | 0           |           | 0           |           |
|                   | Typ krzywej |           | Typ krzywej |           |
|                   | Standardowa | \$        | Potęgowa    | \$        |

Wyjście może być sterowane w charakterystyce liniowej na kilka różnych sposobów, ponadto początek i koniec sterowanie również nie muszą oznaczać 0 i 100% (wybrać należy dowolną wartość z zakresu 0-255). Po zmianie wysyłamy nowe parametry do urządzenia.

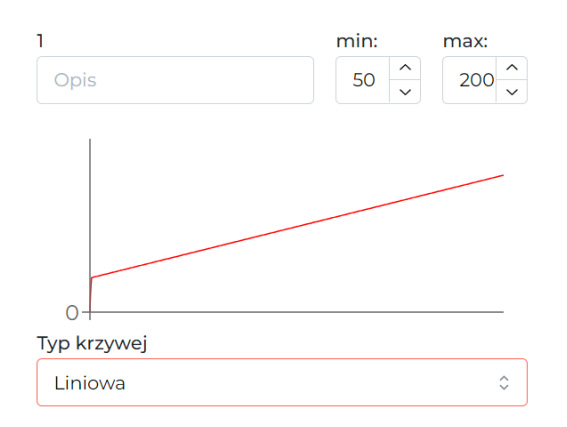

### Monitor urządzenia

Aktualne wartości podejrzeć i wysterować można w zakładce Funkcjonalności, podzakładka OC.

| Wejścia i wyjścia | Flaga | Flaga 8 bit | Flaga 16 bit | 1-Wire  | RGBW | Diagnostyka | ос | ССТ |
|-------------------|-------|-------------|--------------|---------|------|-------------|----|-----|
|                   |       |             |              |         |      |             |    |     |
| NUMER             | OPIS  |             | LOKALIZACJA  | :       | w    |             |    |     |
| 1                 |       |             |              | • • • • | ) —  | 187         | Ŧ  |     |
| 2                 |       |             |              | • • • • | )    | 4           | Ŧ  |     |

#### Warunki

Warunki logiczne mogą być tworzone zarówno od wartości wyjść, jak i w celu sterowania wyjściami. Szczegółowe parametry funkcji ustawiane są po kliknięciu w ikone zębatki na ciemnym tle.

| M-INOC-8s 0 | oc o | 1 1. > 10 | × 🛚 × Fu | unkcja Podstawowa 0 | • | M-INOC-8s | o oc | 0 | 1 2 × 🖪 | < Prosta | Ustaw 0 | 2 💿 |
|-------------|------|-----------|----------|---------------------|---|-----------|------|---|---------|----------|---------|-----|

# Konfiguracja w Smart Home Konfigurator\*

\*od stycznia 2024 roku oprogramowanie Smart Home Konfigurator nie jest już rozwijane. Zaleca się korzystanie z niego tylko w uzasadnionych przypadkach.

### Monitor urządzenia

Moduł M-INOC-8s konfigurujemy w aplikacji Ampio Smart Home konfigurator. Aby przetestować działanie modułu możemy wejść w *Monitor urządzenia*. Można w ten sposób sprawdzić stan wejść i wyjść oraz nadać im nazwy. Aby zapisać nazwy w pamięci należy wcisnąć *Zapisz nazwy*.

| Warunek-MAC: 0000AB57/LOC: 0000AB57 min | ok ver: 5.0.0.4681  |                | ×       |
|-----------------------------------------|---------------------|----------------|---------|
| 🔹 Wejścia/Wyjscia 💟 Wartości wyjść 📘    | Flagi Bin 🔒 DS18820 |                |         |
|                                         |                     |                |         |
| 1 we1 2 Opis                            | 1 wy1 2 Opis        |                |         |
| 3 Opis 4 Opis                           | 3 Opis 4 Opis       |                |         |
| 5 Opis 6 Opis                           | 5 Opis 6 Opis       |                |         |
| 7 Opis 8 Opis                           | 7 Opis 8 Opis       |                |         |
|                                         |                     |                |         |
|                                         |                     |                |         |
|                                         |                     | Pobierz nazwy  | ×       |
|                                         |                     | 🔀 Zapisz nazwy | Zamknij |
|                                         |                     |                |         |

Oprócz samej informacji włączone/wyłączone możemy zadać na wyjście wartość z przedziału 0-255 w zakładce Wartości wyjść.

| Warunek-MAC: 0000AB57/LOC: 0000AB57 minok ver: 5.0.0.4681                                                      |                | ×       |
|----------------------------------------------------------------------------------------------------|----------------|---------|
| Wejścia/Wyjscia Wartości wyjść Flagi Bin Bin Bin Bin Bin Bin Bin Bin Bin Bi                                    |                |         |
| Wartość zadana:     2     3       Odczyt     Odczyt     Odczyt       -     0     +                             |                |         |
| 4         5         6           Odczyt         Odczyt         Odczyt           -         0         +         - |                |         |
| 7         8           Odczyt         Odczyt           -         0                                              |                |         |
|                                                                                                    |                |         |
|                                                                                                    |                |         |
|                                                                                                    | Pobierz nazwy  | ×       |
|                                                                                                    | Zapisz nazwy Z | lamknij |
|                                                                                                    |                |         |

Flagi w module działają tak samo jak w pozostałych modułach systemu Ampio. W monitorze możemy również wyszukać i nadać nazwy czujnikom temperatury DS18B20.

#### Parametry urządzenia

W oknie Parametry urządzenia możemy zmienić częstotliwość modulacji wyjść PWM.

| Parametry urządzenia-MAC: 0000AB57/LOC: 0000AB57 minok ver: 5.0.0.4681 | — [ | ) X            |
|------------------------------------------------------------------------|-----|----------------|
| 🔍 Podstawowe 🛛 WYJŚCIA 📘 FLAGI Bin 🔟 KRZYWE                            |     |                |
| Częstotliwość modulacji PWM:<br>246Hz (domyślna)<br>123Hz<br>492Hz     |     |                |
| La Pobierz Ostaw domyślne                                              | ᅶ   | <u>W</u> yślij |
|                                                                        |     | .:             |

W zakładce WYJŚCIA możemy ustawić na jaką wartość ustawią się poszczególne wyjścia po restarcie zasilania. Wartości początkowe możemy również ustawić dla poszczególnych flag po wybraniu odpowiedniej zakładki (FLAGI Bin).

| Parametry urządzenia-MAC: 0000AB57/LOC: 0000AB57 minok ver: 5.0.0.4681 — |                         |               |      |  |  |  |
|--------------------------------------------------------------------------|-------------------------|---------------|------|--|--|--|
| Podstawowe     WyjŚCIA     F                                             | ELAGI Bin 📝 KRZYWE      |               |      |  |  |  |
| wartości początkowe wyjsc:                                               |                         |               |      |  |  |  |
|                                                                          |                         | 3 WARTOSC V 0 |      |  |  |  |
| <b>4 WARTOŚĆ</b> ∨ 222                                                   | <b>5 WARTOŚĆ</b> ~ 0    | 6 WARTOŚĆ V 0 |      |  |  |  |
| <b>7 WARTOŚĆ</b> ∨ 0                                                     | 8 WARTOŚĆ ~ 0           |               |      |  |  |  |
| , <u> </u>                                                               |                         |               |      |  |  |  |
|                                                                          |                         |               |      |  |  |  |
|                                                                          |                         |               |      |  |  |  |
|                                                                          |                         |               |      |  |  |  |
|                                                                          |                         |               |      |  |  |  |
|                                                                          |                         |               |      |  |  |  |
|                                                                          |                         |               |      |  |  |  |
|                                                                          |                         |               |      |  |  |  |
|                                                                          |                         |               |      |  |  |  |
|                                                                          |                         |               |      |  |  |  |
|                                                                          |                         |               |      |  |  |  |
|                                                                          |                         |               |      |  |  |  |
| Debiorz                                                                  |                         | J 10/102      | ilia |  |  |  |
|                                                                          | Contaw <u>u</u> omysine |               | anj  |  |  |  |
|                                                                          |                         |               |      |  |  |  |

W zakładce *KRZYWE* ustawiamy w jaki sposób ma być załączane wyjście. Wybieramy zakres sterowania (dla niektórych lamp korzystny może być np. zakres od 20 do 80%). Następnie wybieramy jedną z krzywych z listy (w ten sposób załączanie światła da lepszy efekt wizualny). Krzywe do wyboru to: *prosta, logarytmiczna, sinus, tangens* czy *arc tangens*. Po zatwierdzeniu pojawi się wykres zgodny z ustawieniami. Po skonfigurowaniu koniecznie wysyłamy ustawienia do urządzenia.

| Parametry urządzenia-MAC: 0000AB57/LOC: 0000AB5                         | 7 minok ver: 5.0.0.4681 — 🗆 🗙                                       |
|-------------------------------------------------------------------------|---------------------------------------------------------------------|
| 💇 Podstawowe 🔓 WYJŚCIA 📘 FLAGI Bin 🗹 KRZ                                | YWE                                                                 |
| Krzywe przekształcen wartości wyjściowych wyjść li                      | iniowych:                                                           |
| Wyjście nr: 1<br>Typ krzywej<br>Logarytmiczna ~<br>Zakres [%]:<br>0 100 | Wyjście nr: 2<br>Typ krzywej<br>Arc tangens<br>Zakres [%]:<br>0 100 |
| Wyjście nr: 3<br>Typ krzywej<br>Sinus<br>Zakres [%]:<br>0 100           | Wyjście nr: 4<br>Typ krzywej<br>Brak ✓                              |
| Wyjście nr: 5<br>Typ krzywej<br>Brak V                                  | Wyjście nr: 6<br>Typ krzywej<br>Brak V                              |
| Wyjście nr: 7<br>Typ krzywej<br>Brak V                                  | Wyjście nr: 8<br>Typ krzywej<br>Brak V                              |
| Le Pobierz O Ustaw domyś                                                | ine 📩 Wyślij                                                        |

### Warunki

Podczas tworzenia warunków w Smart Home konfigurator możemy tworzyć zależności od modułów M-INOC lub nimi sterować. Zależność możemy zrobić od wejścia, wyjścia, flagi lub czujnika temperatury. Jeżeli chcemy sprawdzić czy wejście jest włączone, zaznaczamy odpowiednie wyjście w zakładce *Wejścia/Wyjścia (Wyjścia wartości binarne)*.

| Warunek-MAC: 0000A                                 | B57/LOC: 0000AB57 mi                                                                                | nok ver: 5.0.0.4681                                                                     | ×                                                                                 |
|----------------------------------------------------|----------------------------------------------------------------------------------------------------|-----------------------------------------------------------------------------------------|-----------------------------------------------------------------------------------|
| Definicja informa                                  | cji wymuszającej. U                                                                                 | WAGA!!! w tym oknie zaznaczamy tylko to,                                                | na co chcemy zareagować                                                           |
| 🙃 Wejścia/Wyjscia                                  | 💡 Wartości wyjść 📘                                                                                  | Flagi Bin 👃 DS18B20                                                                     | Funkcje                                                                           |
| Wejścia:                                           |                                                                                                    | Wyjścia wartości binarne:                                                               | Rodzaj operacij logicznej:                                                        |
| Akt Akt Akt Opis Akt Opis Akt Opis Akt Akt Akt Akt | 2 Opis         Akt         4 Opis         Akt         6 Opis         Akt         8 Opis         Akt | 1 wy1 2   Akt Akt   3 Opis   Akt Akt   S Opis   Akt Akt   7 Opis   Akt Akt     8   Opis | (AND) WSZYSTKIE         Rodzaj analizy wyniku warunku:         Funkcja podstawowa |
|                                                    |                                                                                                    |                                                                                         |                                                                                   |
|                                                    |                                                                                                    |                                                                                         |                                                                                   |
|                                                    |                                                                                                    |                                                                                         |                                                                                   |

Jeżeli chcemy sprawdzić czy wyjście osiągnęło już zadaną wartość (np. 100) robimy to w zakładce Wartości wyjść.

| Warunek-MAC: 0000AB57/LOC: 0000AB57 minok ver: 5.0.0.4681                                                                                                    | ×                                                                                                    |
|----------------------------------------------------------------------------------------------------|----------------------------------------------------------------------------------------------------|
| Definiçãa informacji wynuszającej. UWAGA!!! w tym oknie zaznaczamy tylko to, na co chcem            • Wejšda/Wyjsda         • Wartość         • Plagi Bin         • DS18820          Wyjścia wartości liniowe:            • U + > 100         • 0 + = >         • 0 + = >         • 0 + = >         • 0 + = >         • 0 + = >         • 0 + = >         • 0 + = >         • 0 + = >         • 0 + = >         • 0 + = >         • 0 + = >         • 0 + = >         • 0 + = >         • 0 + = >         • 0 + = >         • 0 + = >         • 0 + = >         • 0 + = >         • 0 + = >         • 0 + = >         • 0 + = >         • 0 + = >         • 0 + = >         • 0 + = >         • 0 + = >         • 0 + = >         • 0 + = >         • 0 + = >         • 0 + = >         • 0 + = >         • 0 + = >         • 0 + = >         • 0 + = >         • 0 + = >         • 0 + = >         • 0 + = >         • 0 + = >         • 0 + = >         • 0 + = >         • 0 + = >         • 0 + = >         • 0 + = >         • 0 + = >         • 0 + = >         • 0 + = >         • 0 + = >         • 0 + = >         • 0 + = >         • 0 + = >         • 0 + = >         • 0 + = >         • 0 + = >         • 0 + = >         • 0 + = >         • 0 + = >         • 0 + = >         • 0 + = >         • 0 + = >         • 0 + = >         • 0 + = >         • 0 + = >         • 0 + = >         • 0 + = >         • 0 + = >         • 0 + = >         • 0 + = >         • 0 + = >         • 0 + = >         • 0 + = >         • 0 + = >         • 0 + = >         • 0 + = >         • 0 + = >         • 0 + = >         • 0 + = >         • 0 + = >         • 0 + = >         • 0 + = >         • 0 + = >         • 0 + = >         • 0 + = >         • 0 + = >         • 0 + = >         • 0 + = >         • 0 + = >         • 0 + = >         • 0 + = >         • 0 + = >         • 0 + = >         • 0 + = >         • 0 + = >         • 0 + = >         • 0 + = >         • 0 + | Ty zareagować Funkcje Rodzaj operacji logicznej: (AND) WSZYSTKIE Rodzaj analizy wyniku warunku: Funkcja podstawowa Punkcja podstawowa |
|                                                                                                    | Zapisz nazwy Zatwierdź Zamknij                                                                                                    |
|                                                                                                    |                                                                                                    |

### Reakcja urządzenia

Jako reakcję warunku możemy ustawić jedną z wielu funkcji do wysterowania wyjściami w M-INOC-8s. Po lewej stronie widzimy podgląd aktualnych wartości i możemy zadać wartość by przetestować działanie wyjścia.

| Reakcja urządzenia- MAC: 0000AB57/LOC: 0000AB57 minok ver: 5.0.0.4681 | × |
|-----------------------------------------------------------------------|---|
| DEFINICJA SPOSOBU DZIAŁANIA MODUŁU:                                   |   |
| V Wyjścia 📘 Flagi binarne 🕱 Zdarzenia                                 |   |
| > 1 wy1 3 Opis Funkcja:                                               |   |
| Odczyt Czasowa V                                                      |   |
| Operacja:                                                             |   |
| 4     Opis     5     Opis     6     Opis     Zmień stan               |   |
| - 0 + Czas opóźnienia [0 -167772.15] s:                               |   |
| 7         Opis         8         Opis         0         0:00:00,00    |   |
| Odczyt Odczyt O na stałe                                              |   |
| - 0 + Wartość do ustawienia                                           |   |
| Wartość [0255]: Szybkość [1255]:                                      |   |
| 255 255                                                               |   |
|                                                                       |   |
|                                                                       |   |
|                                                                       |   |
|                                                                       |   |
|                                                                       |   |
|                                                                       |   |
|                                                                       |   |
| 🔀 Pobierz nazwy 🚺 Zapisz nazwy 🗸 Zatwierdź 🗙 Zamknij                  |   |
|                                                                       |   |
|                                                                       |   |

Po prawej stronie wybieramy jakiej funkcji chcemy użyć w naszym warunku oraz ustawiamy jej parametry. Na przykład dla funkcji *Czasowa*, operacji *Wyłącz/Ustaw na czas*, ustawiamy czas opóźnienia startu, czas działania (0 oznacza ustaw na stałe), wartość do ustawienia, szybkość zmiany i ewentualnie wartość końcową (jeżeli czas działania jest inny niż 0) oraz szybkość zmiany na wartość końcową.

| Reakcja urządzenia- MAC: 0000AB57/LOC: 0000AB57 minok ver: 5.0.0.4681                                                                                                    | × |
|----------------------------------------------------------------------------------------------------|---|
| Vyjścia Płagi binarne 🔆 Zdarzenia                                                                                                    |   |
| 1       wy1       2       opis       3       opis         0dczyt       0       0       0       0       0         0       0       0       0       0       0       0         4       opis       5       opis       0       opis       0       0       0         0       0       0       0       0       0       0       0       0       0       0       0       0       0       0       0       0       0       0       0       0       0       0       0       0       0       0       0       0       0       0       0       0       0       0       0       0       0       0       0       0       0       0       0       0       0       0       0       0       0       0       0       0       0       0       0       0       0       0       0       0       0       0       0       0       0       0       0       0       0       0       0       0       0       0       0       0       0       0       0       0       0       0       0       0 |   |
| C Pobierz nazwy Zapisz nazwy Zatwierdź X Zamknij                                                                                                    |   |
|                                                                                                    |   |

Po stworzeniu warunku niezbędne jest zatwierdzenie i wysłanie go do urządzenia.